# 在Cisco cEdge路由器上配置SNMPv3陷阱

### 目录

<u>简介</u> <u>先决条件</u> <u>要用置置证障</u> <u>型</u> <u>数</u> 相关信息

# 简介

本文档介绍在cEdge路由器上使用vManage功能模板启用简单网络管理协议(SNMP)第3版陷阱的配置。

# 先决条件

### 要求

Cisco 建议您了解以下主题:

- Cisco SDWAN解决方案
- •基本了解SNMP

### 使用的组件

本文档中的信息基于以下软件和硬件版本:

- •运行16.12.3的思科云服务路由器1000V(CSR1000v)路由器
- •运行19.2.2的vManage版本。

本文档中的信息都是基于特定实验室环境中的设备编写的。本文档中使用的所有设备最初均采用原 始(默认)配置。如果您的网络处于活动状态,请确保您了解所有命令的潜在影响。

**注意:**一般情况下,边缘不需要陷阱组。在vManage版本20.x及更高版本的cEdge和vEdge模 板中,不再存在陷阱组的依赖关系。

### 配置

#### 配置

在vManage上:

步骤1.要创建SNMP功能模板,请导航至CONFIGURATION>TEMPLATES>Feature Template> SNMP。

输入模板名称和说明,后跟SNMP no-shutdown,如下图所示。

| cisco vManage           |               |  |  |  |  |  |
|-------------------------|---------------|--|--|--|--|--|
|                         | ATES          |  |  |  |  |  |
| Device Feature          |               |  |  |  |  |  |
| Feature Template > SNMP |               |  |  |  |  |  |
| Template Name           | CSR1000v-SNMP |  |  |  |  |  |
| Description             | CSR1000v-SNMP |  |  |  |  |  |
|                         |               |  |  |  |  |  |
| SNMP SNMP Ver           | rsion         |  |  |  |  |  |
| SNMD                    |               |  |  |  |  |  |
| SNWF                    |               |  |  |  |  |  |
| Shutdown 🕀 🗸 🔿 Yes 💿 No |               |  |  |  |  |  |
| 步骤2.选择SNMP版本。在本例中为第3版。  |               |  |  |  |  |  |
| SNMP VERSION            |               |  |  |  |  |  |
|                         |               |  |  |  |  |  |
| SNMP Versi              | on 🔿 v2 🧿 v3  |  |  |  |  |  |

步骤3.创建SNMP陷阱组并填入陷阱模块,如下图所示。

| New Trap Group        | Update Trap Group |                       | ×                   |
|-----------------------|-------------------|-----------------------|---------------------|
| Trap Group Name       | Group Name        | SNMP-TRAP-GRP_VMANAGE |                     |
| SNMP-TRAP-GRP_VMANAGE | Trap Type Modules | 1 Trap Type Modules   |                     |
|                       |                   |                       | Save Changes Cancel |
|                       |                   |                       |                     |

| Trap Type Modules |                            | ×      |
|-------------------|----------------------------|--------|
| Module Name       | Severity Levels            |        |
| ● • all •         | Critical X major X minor X | )      |
| Add Trap Module   |                            |        |
|                   | Save Changes               | Cancel |

#### 步骤4.创建SNMP陷阱目标服务器。

Update Trap Target

此处使用mgmt-intf虚拟路由转发(VRF)来获取SNMP陷阱。

interface GigabitEthernet1 vrf forwarding Mgmt-intf ip dhcp client default-router distance 1 ip address dhcp negotiation auto arp timeout 1200 no mop enabled no mop sysid end

| VPN ID           | ⊕ - 512                     | Mark as Optional Row 🚺 🔺 |
|------------------|-----------------------------|--------------------------|
| IP Address       | ⊕ - 10.48.35.219            |                          |
| UDP Port         | <b>⊕ ▼</b> 161              |                          |
| Trap Group Name  | ⊕ ▼ SNMP-TRAP-GRP_VMANAGE ▼ |                          |
| User Name        | ⊕ ▼ SNMP_V3_USER_VMANAGE ▼  |                          |
| Source Interface | ⊕ ▼ GigabitEthernet1        |                          |
|                  |                             | Save Changes Cancel      |

步骤5.创建SNMP视图并添加SNMP对象标识符(OID)。

|                   | Object Identifiers   |                        | ×              |
|-------------------|----------------------|------------------------|----------------|
| VIEW & GROUP      | Object Identifier    | Exclude OID            |                |
| VIEW GROUP        | ⊕ - 1.3.6.1.4.1      | ⊕ - ○ 0n <b>()</b> Off | •              |
| New View          |                      |                        | 1              |
| Name              | Add Object Identifer |                        |                |
| SNMP-VIEW_VMANAGE |                      |                        |                |
|                   |                      | Save                   | Changes Cancel |
|                   |                      |                        |                |

### 步骤6.创建SNMP组,并将之前创建的SNMP视图附加到组。

| VIEW & GROUP                 | Update Group   |   |                   |              | ×      |
|------------------------------|----------------|---|-------------------|--------------|--------|
| VIEW GROUP                   | Name           | ۲ | SNMP-GRP-VMANAGE  |              |        |
| New Group                    | Security Level | ۲ | AuthPriv          |              |        |
| Group Name  SNMP-GRP-VMANAGE | View           | • | SNMP-VIEW_VMANAGE |              |        |
|                              |                |   |                   | Save Changes | Cancel |

步骤7.添加SNMPv3用户,如本图所示。

| SNMP SNMP Version            | Update User             |   |                      |              | ×      |  |
|------------------------------|-------------------------|---|----------------------|--------------|--------|--|
| Group Name  SNMP-GRP-VMANAGE | User                    | 0 | SNMP_V3_USER_VMANAGE |              |        |  |
|                              | Authentication Protocol | • | SHA                  |              |        |  |
|                              | Authentication Password | • |                      |              | _      |  |
| USER                         | Privacy Protocol        | • | AES-CFB-128          |              | _      |  |
| New User                     | Privacy Password        | • |                      |              | _      |  |
| Usemame Auth                 | Group                   | • | SNMP-GRP-VMANAGE     |              |        |  |
|                              |                         |   |                      | Save Changes | Cancel |  |
|                              |                         |   |                      |              |        |  |

步骤8.将SNMP功能模板附加到设备模板的附加模板部分:

| CONFIGURATION   TEMPLATES |                            |             |                      |  |  |
|---------------------------|----------------------------|-------------|----------------------|--|--|
| Basic Information         | Transport & Management VPN | Service VPN | Additional Templates |  |  |
|                           |                            |             | +                    |  |  |
|                           |                            |             |                      |  |  |
|                           |                            |             |                      |  |  |
| Additional Templates      |                            |             |                      |  |  |
| AppQoE                    | Choose                     | •           |                      |  |  |
|                           |                            |             |                      |  |  |
| Banner                    | Choose                     | •           |                      |  |  |
| Global Template           | Choose                     | •           |                      |  |  |
|                           |                            |             |                      |  |  |
| Policy                    | Choose                     | •           |                      |  |  |
| Prohes                    | Chasse                     |             |                      |  |  |
| Tibles                    | choose                     | •           |                      |  |  |
| SNMP                      | CSR1000v-SNMP              | • 4         |                      |  |  |
|                           |                            |             |                      |  |  |
| Security Policy           | test-1-sec                 | •           |                      |  |  |

步骤9.将设备模板连接到相应设备。

## 验证

在cEdge上:

启用以下调试:

debug snmp packets debug snmp detail 生成SNMP陷阱: **test snmp trap config** 

cEdge#test snmp trap config Generating CONFIG-MAN-MIB Trap cEdge# Aug 19 14:26:03.124: SNMP: Queuing packet to 10.48.35.219 Aug 19 14:26:03.124: SNMP: V2 Trap, reqid 5563, errstat 0, erridx 0 sysUpTime.0 = 233535801 snmpTrapOID.0 = ciscoConfigManEvent ccmHistoryEventCommandSource.2 = 1 ccmHistoryEventConfigSource.2 = 2 ccmHistoryEventConfigDestination.2 = 2 ccmHistoryEventTerminalUser.2 = test Aug 19 14:26:03.374: SNMP: Packet sent via UDP to 10.48.35.219

这里注意到,SNMP陷阱已发送到服务器10.48.35.219。

数据包捕获:

|   | 2 2020-08-18 12:58:22.830950 10.48.62.184                    | 10.48.35.219          | SNMP             | 306 encryptedPDU: privKey Unknown |
|---|--------------------------------------------------------------|-----------------------|------------------|-----------------------------------|
|   |                                                              |                       |                  |                                   |
| < | £                                                            |                       |                  |                                   |
| > | Frame 2: 306 bytes on wire (2448 bits), 306 bytes captured   | d (2448 bits)         |                  |                                   |
| > | Ethernet II, Src: VMware_8d:61:ce (00:50:56:8d:61:ce), Dst   | t: Cisco_5b:a6:1d (cc | :7f:76:5b:a6:1d) |                                   |
| > | > Internet Protocol Version 4, Src: 10.48.62.184, Dst: 10.48 | 8.35.219              |                  |                                   |
| > | User Datagram Protocol, Src Port: 49444, Dst Port: 161       |                       |                  |                                   |
| ~ | <ul> <li>Simple Network Management Protocol</li> </ul>       |                       |                  |                                   |
|   | msgVersion: snmpv3 (3)                                       |                       |                  |                                   |
|   | > msgGlobalData                                              |                       |                  |                                   |
|   | > msgAuthoritativeEngineID: 766d616e6167652d0a151515         |                       |                  |                                   |
|   | <pre>msgAuthoritativeEngineBoots: 1</pre>                    |                       |                  |                                   |
|   | msgAuthoritativeEngineTime: 4490                             |                       |                  |                                   |
|   | msgUserName: SNMP_V3_USER_VMANAGE                            |                       |                  |                                   |
|   | msgAuthenticationParameters: ecb71af6d4616f7944426464        |                       |                  |                                   |
|   | msgPrivacyParameters: d2c8f7ee670781e2                       |                       |                  |                                   |
|   | <pre>&gt; msgData: encryptedPDU (1)</pre>                    |                       |                  |                                   |

#### 有时,您可能会注意到"CheckMIBView:OID不在MIB视图中。"调试中出错。

验证上述SNMP视图配置并向其添加OID(例如:1.3.6.1.4.1)。

### 故障排除

debug snmp detail debug snmp packets cEdge#test snmp trap config Generating CONFIG-MAN-MIB Trap SPOKE-8#CheckMIBView: OID is in MIB view. CheckMIBView: OID is in MIB view. CheckMIBView: OID is in MIB view. CheckMIBView: OID is in MIB view. CheckMIBView: OID is in MIB view. CheckMIBView: OID is in MIB view. CheckMIBView: OID is in MIB view. SrCheckNotificationFilter: OID is included. SrCheckNotificationFilter: OID is included. SrCheckNotificationFilter: OID is included. SrCheckNotificationFilter: OID is included. SrCheckNotificationFilter: OID is included. SrCheckNotificationFilter: OID is included. SrCheckNotificationFilter: OID is included. Aug 19 14:30:16.527: SNMP: Queuing packet to 10.48.35.219Sr\_send\_trap: trap sent to 10.48.35.219:161:Mgmt-intf Aug 19 14:30:16.527: SNMP: V2 Trap, reqid 5564, errstat 0, erridx 0 sysUpTime.0 = 233561141 snmpTrapOID.0 = ciscoConfigManEvent ccmHistoryEventCommandSource.2 = 1 ccmHistoryEventConfigSource.2 = 2 ccmHistoryEventConfigDestination.2 = 2 ccmHistoryEventTerminalUser.2 = test SrV2GenerateNotification:Function has reached clean up routine. Aug 19 14:30:16.777: SNMP: Packet sent via UDP to 10.48.35.219 cEdge#sh snmp | i sent Logging to 10.48.35.219.161, 0/10, 3316 sent, 2039 dropped. cEdge#sh snmp user User name: SNMP\_V3\_USER\_VMANAGE Engine ID: 766D616E6167652D0A151515 storage-type: nonvolatile active Authentication Protocol: SHA Privacy Protocol: AES128 Group-name: SNMP-GRP-VMANAGE cEdge#show snmp group groupname: ILMI security model:v1 contextname:

# 相关信息

- Cisco IOS和IOS-XE的嵌入式数据包捕获配置示例
- <u>使用 SNMP 陷阱</u>
- SNMP对象导航器
- 技术支持和文档 Cisco Systems